# 學雜費繳費證明列印說明

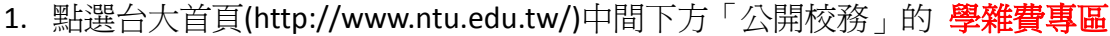

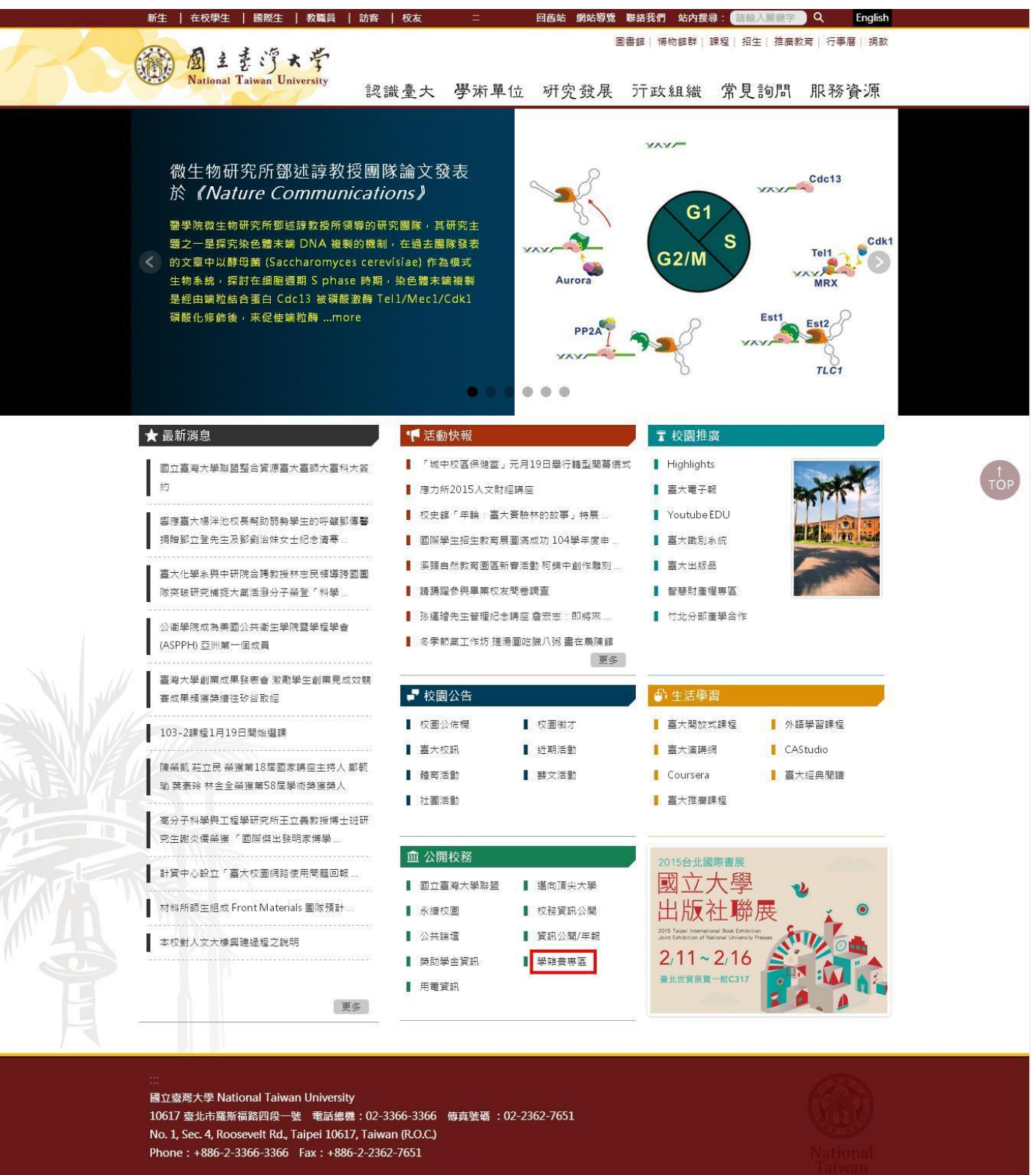

#### 1040130 修正

## 2. 點選 學雜(分)費繳費單及繳費證明

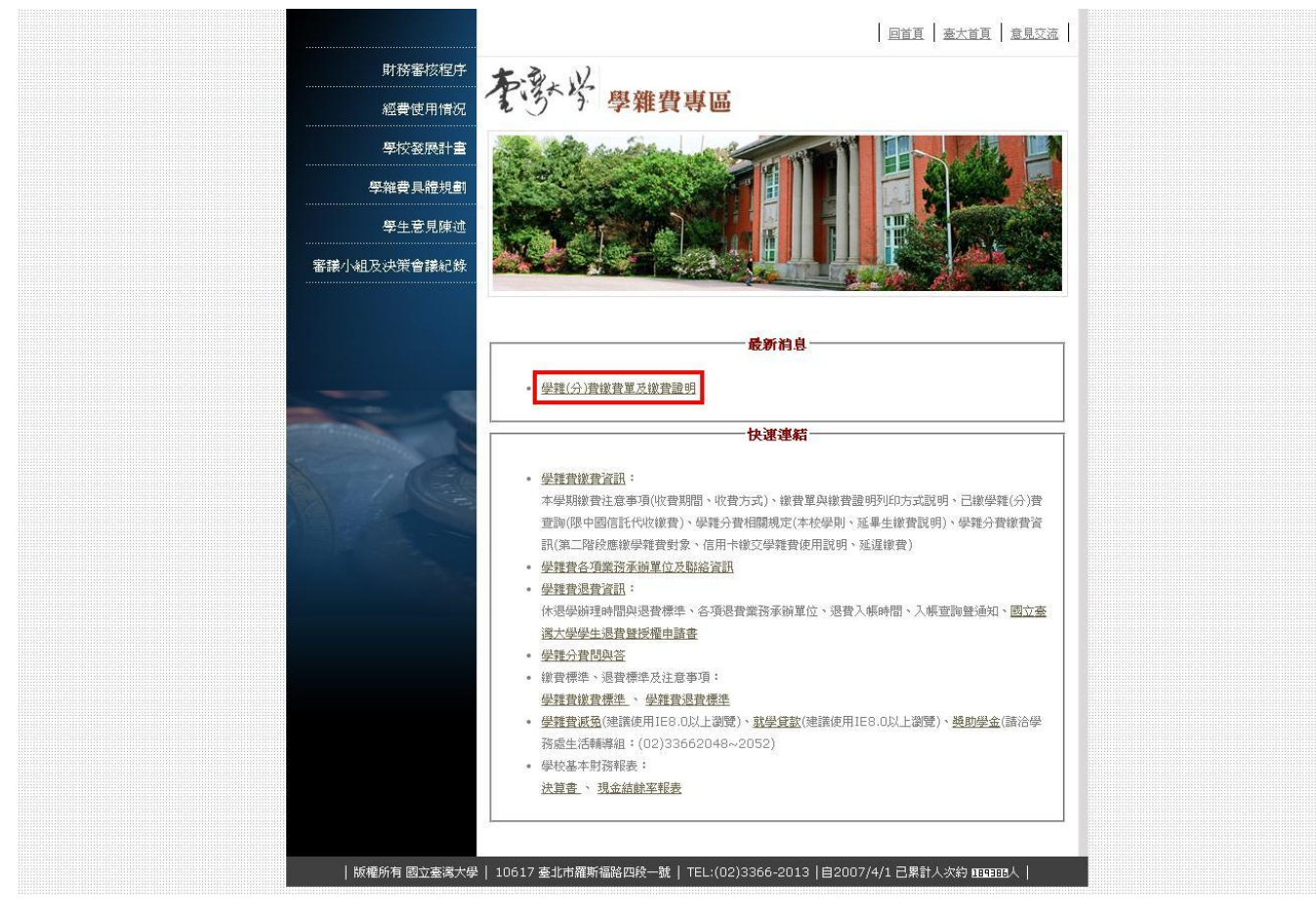

1040130 修正

3. 進入學雜費及學分費繳費明細系統,點選 ○○○學年度第○學期繳費單及繳費證明 (同學請依 各學期年度選擇)

| Image: Constraint of the second second s |
|----------------------------------------------------------------------------------------------------|
| 學雜費及學分費繳費明細<br>Tuition & Fees Payment Invoice                                                                                                    |
| 101學年度第二學期學雜費繳費單及繳費證明<br>Billing Statement of the 2nd Semester, Academic Year 2012                                                                                                    |
| 4繳費期限:102年2月4日~102年2月18日                                                                                                    |
| ***************************************                                                                                                    |
| 101學年度第一學期學雜費繳費單及繳費證明                                                                                                    |
| Billing Statement of the 1st Semester, Academic Year 2012                                                                                                    |
| 4繳費期限:101年7月16日~101年9月7日(8/1-8/9暫停服務)                                                                                                    |
|                                                                                                    |

- 4 僅能以計算機及資訊網路中心(簡稱計資中心)所建立之帳號及密碼登入此網頁。 You can only log on this webpage via the user name and password of your account at the C&INC (Computer and Information Networking Center, briefly referred as "C&INC").
- 4 系統功能:列印學雜費及學分費繳費單、查詢繳費狀態、列印繳費證明聯。

### 4. 請輸入學生帳號及密碼

| 李骞学           | 計算機及資訊網路中心帳號認證系統                                                                        |                                                                                                    |
|---------------|-----------------------------------------------------------------------------------------|----------------------------------------------------------------------------------------------------|
| <b>-</b> 安大首百 | 你腹值田的多统道:                                                                               | >> 极内最新公告                                                                                                  |
| 計算機中心首頁       | 學雜費繳費系統                                                                                 | 1-10 of 275 Next   Last 1/28                                                                               |
| 計中作業組首頁       | 如果對於該系統有任何疑問,諸來信指数或電洽 33662016 與管理者 <b>吳義民</b><br>聯絡。<br>帳號:                            | 4 102年「運動健康計畫」第8階段<br>第1期教職員工班1階段錄取名單<br>暨第2階段報名公告(3/15/2013)                                              |
| 計中電見問題        | 密碼:<br>登入                                                                               | <ul> <li>4 102年3月31日應用力學館全棟停<br/>電公告(3/15/2013)</li> <li>4 語文中心「日語能力檢定考專修<br/>紙 (N18/N2) 4月10日期</li> </ul> |
| 11 爭虐<br>臺大地圖 | 帳號密碼重要資訊:<br>學生(新生) 學生(舊生)  教職員工<br>帳號相關:更改密碼 申請帳號<br>如果對於帳號密碼有任何疑問,請來信計資中心或電洽33665022。 | 班,3/18-29日開放報名,把握機       會哦!(3/15/2013)       4 外語教學暨資源中心:大一英文<br>[MyET英語口說競賽](3/15/2013)                  |
|               |                                                                                         | 4 102年「采風知性探索系列一行政<br>人員環境教育研習」第1階段錄取<br>名單暨第2階段報名公告                                                       |

### 5. 確認為同學本人資料後,請點選 列印繳費證明聯

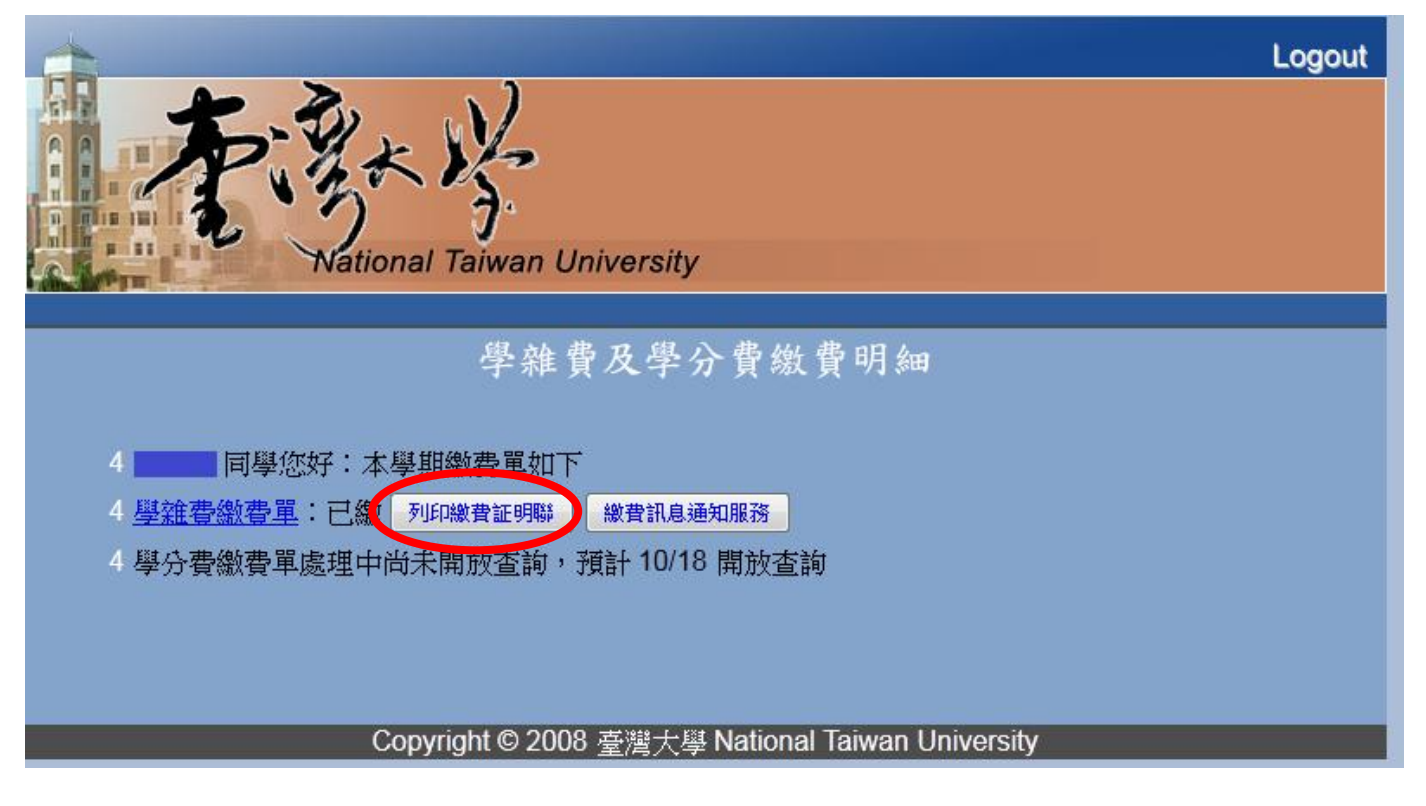

6. 再次確認是同學本人的繳費資料,即可至最下方點選列印,也可以選擇其他學期的繳費證明

↓ ::: 如要選擇其它學年度列印,請按這裡 :::

## 國立臺灣大學 101學年度第二學期學雜費繳費證明

National Taiwan University

Tuition Payment Receipt 2nd Semester of 2013 Academic Year

| 學號 Student ID Number                                 | 条所 Department |              |
|------------------------------------------------------|---------------|--------------|
| 姓名 Name                                              | 年級 Year       |              |
| 學費 Tuition                                           | 17, 990       |              |
| 雜費 Miscellaneous Fees                                | 11, 270       |              |
| 住宿費 Accommodation Fee                                | 9, 300        |              |
| 暑期宿費 Summer Accommodation Fee (July/Aug.)            | 0             |              |
| 平安保險 Insurance                                       | 105           |              |
| 僑、陸生保險 Socialized Health Care for Overseas Chine     | 0             |              |
| 外籍生保險 International Students' National Health Insura | 0             |              |
| 學分費 Credit Hour Fees                                 | 0             |              |
| 教育學分費 Credit hour fees for the Teacher's Education p | 0             |              |
| 生物學程費 Fees for the Biotechnology program             | 0             |              |
| 體檢費 Health Check-up Fee                              | 0             |              |
| 網路使用費 Service Fee for Information Networking Infra   | 600           |              |
| 聽講學分 Oral-aural Training Fee                         | 0             |              |
| 英檢費 The General English Proficiency Test Fee         | 0             |              |
| 宿舍押金 Housing Deposit                                 | 0             |              |
| 耗材費 Lab Material Expenses                            | 0             |              |
| 總計 Total Amount (NTD) 新台幣 參萬玖仟貳佰                     | 陸拾伍元整 39,265  | 2013/3/18 印製 |

助貸案件

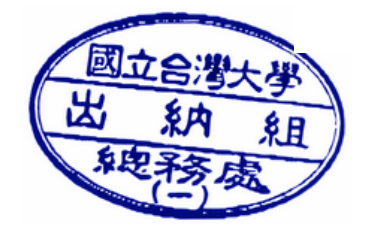

請按我列印 PRINT

...: 如要選擇其它學年度列印,請按這裡 ...